## **ALSTON & BIRD**

## HOW TO: Use FileZilla with Alston & Bird's FTP system

Download and install FileZilla: https://files.alston.com/files/docs/FileZilla\_3.49.1\_win64-setup.exe

Note that there are malicious versions of FileZilla published on some public sharing sites, so if using FileZilla from a different source please validate that it is not infected.

Quickconnect Instructions (one-time use)

1. Open FileZilla and enter the following information in the top Quickconnect bar

Host: *transfer.alston.com* Username: <provided> Password: <provided><sup>1</sup>

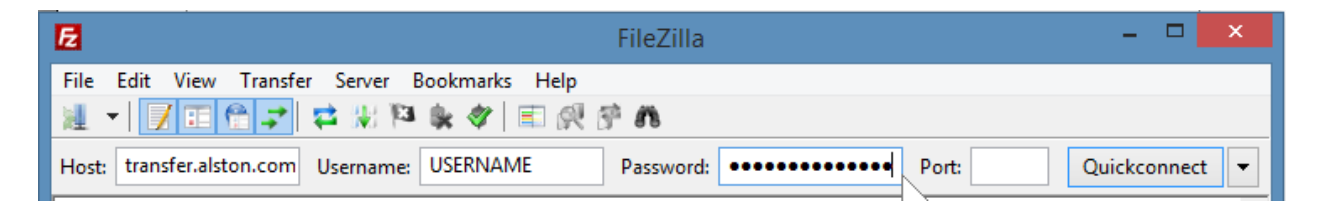

- 2. Click "Quickconnect"
- 3. If prompted, confirm certificate fingerprint and click "OK" to connect

| Details                |                                                             |
|------------------------|-------------------------------------------------------------|
| Details                |                                                             |
| Valid from:            | 05/08/19                                                    |
| Valid to:              | 06/03/21                                                    |
| Serial number:         | 51:1f:ee:56:f4:ff:30:40:00:00:00:00:54:cf:c2:89             |
| Public key algorithm:  | RSA with 2048 bits                                          |
| Signature algorithm:   | RSA-SHA256                                                  |
| Fingerprint (SHA-256): | a5:fb:38:67:21:c3:6e:7a:d5:43:20:c1:8a:d4:97:71:            |
|                        | 22:04:cb:e2:68:24:e7:8b:1c:cc:62:b6:5b:8c:5e:05             |
| Fingerprint (SHA-1):   | f3:66:b3:f7:ba:d0:7a:5a:1a:57:a4:10:02:38:ab:80:f7:da:c6:1c |

<sup>&</sup>lt;sup>1</sup> While the recommended setting should be compatible with most corporate firewalls, if connecting via SFTP is required, enter 22 for the Port and confirm certificate fingerprint of 0e:a7:c2:d1:b2:2f:59:c4:81:03:8f:19:c2:b7:f4:ec

## **ALSTON & BIRD**

Site Manager Instructions (save site)

- 1. Open FileZilla and click "File" >> "Site Manager"
- 2. Click on "New Site" and provide a name
- 3. In the site settings, enter the following information

Host: *transfer.alston.com* Protocol: *FTP - File Transfer Protocol*<sup>2</sup> Encryption: *Use explicit FTP over TLS if available* Logon Type: *Ask for password* User: <provided>

|               |                   | Site Manager                                                                                                    | ×     |
|---------------|-------------------|----------------------------------------------------------------------------------------------------|-------|
| Select Entry: | J download server | General  Advanced  Transfer Settings  Charset    Host:  transfer.alston.com  Port:    Protocol:  FTP - File Transfer Protocol    Encryption:  Use explicit FTP over TLS if available | >     |
| New Site      | New Folder        |                                                                                                    | ^     |
| New Bookmark  | Rename            |                                                                                                    | ~     |
| Delete        | Duplicate         |                                                                                                    |       |
|               |                   | Connect OK C                                                                                                    | ancel |

- 4. Click "Connect", enter the provided password at the prompt, and click "OK"
- 5. If prompted, confirm certificate fingerprint and click "OK" to connect.

| Details                |                                                             |
|------------------------|-------------------------------------------------------------|
| Valid from:            | 05/08/19                                                    |
| Valid to:              | 06/03/21                                                    |
| Serial number:         | 51:1f:ee:56:f4:ff:30:40:00:00:00:00:54:cf:c2:89             |
| Public key algorithm:  | RSA with 2048 bits                                          |
| Signature algorithm:   | RSA-SHA256                                                  |
| Fingerprint (SHA-256): | a5:fb:38:67:21:c3:6e:7a:d5:43:20:c1:8a:d4:97:71:            |
|                        | 22:04:cb:e2:68:24:e7:8b:1c:cc:62:b6:5b:8c:5e:05             |
| Fingerprint (SHA-1):   | f3:66:b3:f7:ba:d0:7a:5a:1a:57:a4:10:02:38:ab:80:f7:da:c6:1c |

<sup>&</sup>lt;sup>2</sup> While the recommended setting should be compatible with most corporate firewalls, if connecting via SFTP is required, select *SFTP* - *SSH File Transfer Protocol* and confirm certificate fingerprint of 0e:a7:c2:d1:b2:2f:59:c4:81:03:8f:19:c2:b7:f4:ec